# netTALK•) DUO WiFi

nerral K.J

Guía de configuración del netTALK DUO WiFi

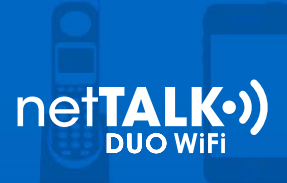

#### Paso 1: Active su dispositivo

- a. Ubique el nombre de usuario y la contraseña que vienen dentro de la caja.
- b. Para activar su netTALK DUO WiFi, ingrese a <u>www.nettalk.com/activate</u> y siga las instrucciones de activación.

Paso 2. Elimine los controladores de USB de netTALK viejos (Esto sólo es necesario si usted había descargado una versión anterior)

#### a. Windows 7 / Vista

- Comience por pulsar el botón Inicio. Luego haga clic en Control Panel (panel de control), Programs (programas) y por último Programs and Features (programas y funciones). Seleccione netTALK, y haga clic en Uninstall (desinstalar).
- 2. Reinicie su computadora.

#### b. Windows XP

- 1. Haga clic en Start (inicio), luego en Control Panel (panel de control) y por último doble clic en Add or Remove Programs (agregar o eliminar programas).
- 2. En el cuadro de programas actualmente instalados, haga clic en el programa que desea eliminar, y luego haga clic en Change (cambiar) o Change/Remove (cambiar/eliminar).
- 3. Reinicie su computadora.

Paso 3. Instale la herramienta de administración del DUO WiFi

a. Descargue e instale la herramienta de administración del DUO WiFi.

Paso 4: Active la herramienta de administración del DUO WiFi

- a. Haga clic en el ícono de escritorio de la herramienta de administración del DUO WiFi.
- b. La instalación del controlador comenzará automáticamente.

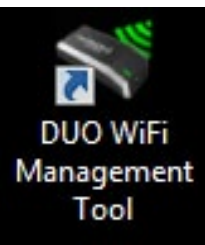

c. Cuando finalice, reinicie su computadora.

2

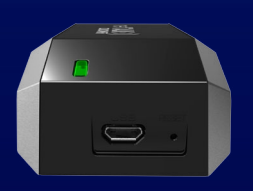

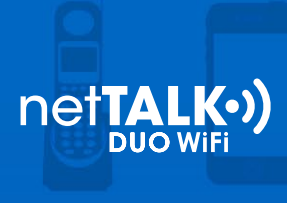

## Paso 5. Conecte sus dispositivos

- a. Conecte su teléfono al conector de teléfono del netTALK DUO WiFi.
- b. Conecte su computadora al conector USB del netTALK DUO WiFi con el cable USB suministrado.
- c. La luz del netTALK DUO WiFi parpadeará naranja mientras se registra en nuestro sistema de llamadas.
- d. Después de algunos segundos, la luz se pondrá verde y su teléfono sonará una vez.

## Paso 6. Configure su netTALK DUO WiFi para la conexión inalámbrica

- a. Active la aplicación de la herramienta de administración del DUO WiFi
- b. Si su computadora tiene soporte inalámbrico y este está encendido, se le indicará que vaya a la pantalla siguiente.

| •) netTALK DUO WiFi Management Tool         | X                                             |
|---------------------------------------------|-----------------------------------------------|
| Automatic Manual                            |                                               |
| net <b>TALK•)</b>                           |                                               |
| Available Networks                          |                                               |
| Router SSID                                 | Signal                                        |
| NETTALKMKTROOM                              | 1 <b>11</b>                                   |
| Residence@MKT<br>NETTALKOPROOM<br>vscoffice |                                               |
| Password:                                   | Refresh                                       |
| Version 1.0.1<br>Ready                      | Check for Updates<br>DUO WIFI IP: 192.168.1.2 |

- 1. Elija la red a la que desea conectarse e ingrese la contraseña. Luego haga clic en Guardar.
- c. Si su computadora no tiene soporte inalámbrico usted verá la siguiente pantalla. (También puede usar esta opción manualmente al seleccionar la pestaña de arriba de la ventana)

3

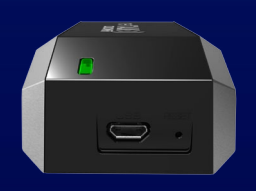

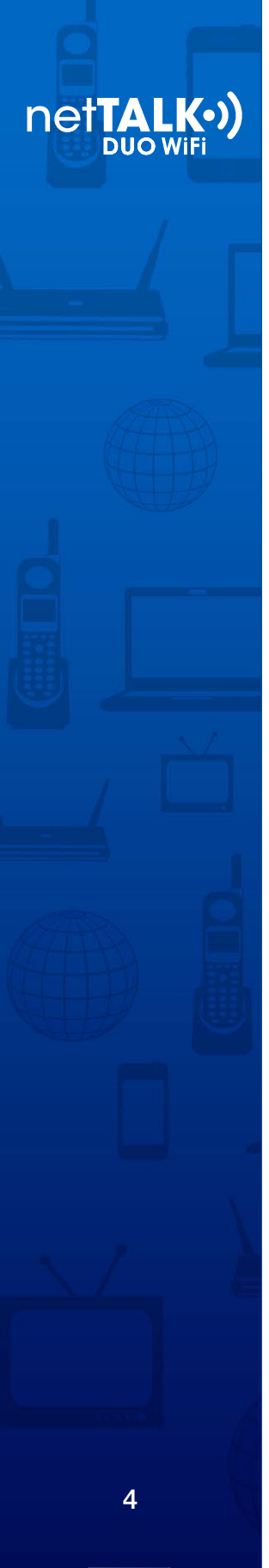

| Automatic Manual                                    |                                                            |                                  |
|-----------------------------------------------------|------------------------------------------------------------|----------------------------------|
|                                                     | netTALK•)                                                  |                                  |
| Manual                                              |                                                            |                                  |
| If your router was not d<br>settings manually. Plea | letected automatically, you<br>ase enter your details belo | a will need to enter your<br>ow. |
| Router SSID:                                        |                                                            |                                  |
| Security Mode:                                      | None 👻                                                     |                                  |
| Encryption Type:                                    | None 👻                                                     |                                  |
| Password:                                           |                                                            | Show                             |
|                                                     | Save                                                       |                                  |

- d. Llene el formulario con el SSID del router, el modo de seguridad, tipo de cifrado y contraseña, luego haga clic en Save (guardar).
- e. Recibirá una notificación de que ha configurado con éxito su netTALK DUO WiFi.

# Paso 7. Prepárese para hacer llamadas por Wi-Fi

- a. Desconecte su teléfono del netTALK DUO WiFi.
- b. Desconecte el netTALK DUO WiFi de su computadora.
- c. Coloque su teléfono y el netTALK DUO WiFi en el lugar que usted prefiera.
- d. Conecte su teléfono al netTALK DUO WiFi.

e. Conecte el netTALK DUO WiFi a un tomacorriente con el cable USB y el adaptador de C/A suministrado.

f. La luz del dispositivo parpadeará naranja mientras se registra en nuestro sistema de llamadas.

g. Después de algunos minutos, la luz se pondrá verde y su teléfono sonará una vez.

h. Una vez que su teléfono sonó, puede comenzar a hacer y recibir llamadas.

¿Tiene problemas para instalar su netTALK DUO WiFi? Visite nuestra página de resolución de problemas.

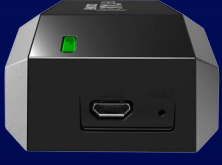